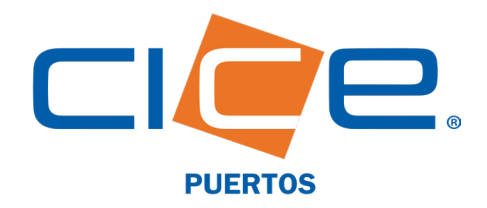

# PROGRAMACIÓN DE CARGA GENERAL EN TMU A TRAVÉS DE CICE EN LÍNEA

**No. de Revisión: 2 Fecha de Emisión: 20.03.2019** CORPORACIÓN INTEGRAL DE COMERCIO EXTERIOR S.A. DE C.V.

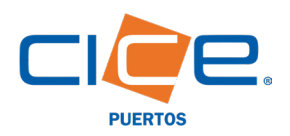

s de la 114.0

C a poperation

100 GP

<u> 2</u>2:

💡 Indep: 🔹 ed.

cièe

## Proceso de programación de carga general a través de CICE en Línea

1. Debe ingresar a nuestro Portal Web en www.grupocice.com donde deberá dar click en el botón CICE en Línea situado en la sección superior derecha del menú principal.

|                                                                                                |                                                         |                              | the second second |
|------------------------------------------------------------------------------------------------|---------------------------------------------------------|------------------------------|-------------------|
| Una vez situado en la<br>página principal de <b>CICE</b><br><b>en Línea</b> , se le solicitará | Acceder<br>http://www.grupocica<br>Tu conexión con este | 2.com<br>sitio no es privada |                   |
| ingresar su usuario y                                                                          | Nombre de usuario                                       | usuario                      |                   |
| contraseña.                                                                                    | Contraseña                                              |                              | Example 1         |
|                                                                                                |                                                         | Cancelar Iniciar sesión      |                   |

2. En el menú principal deberá seleccionar la opción: TMU, y en el menú desplegable dar click en: Servicios y finalmente en la opción: **Carga General.** 

CICE

CAIU9650919

Construction Integral de Comercio Exterior

D.A. HINO IOSA DE VEDACULT S.C. / WELLDEX INTERNACIONAL S

Busqueda de conocimiento

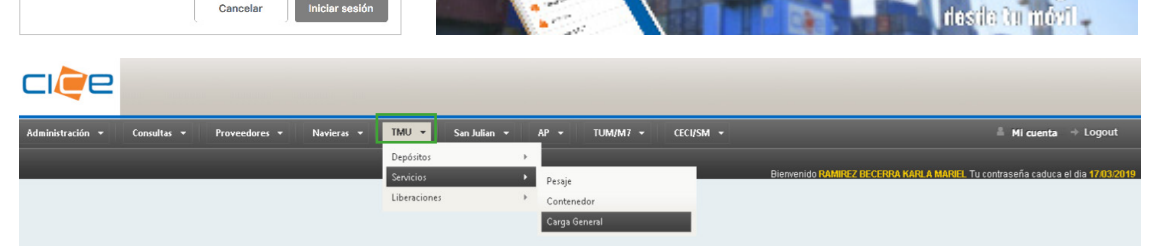

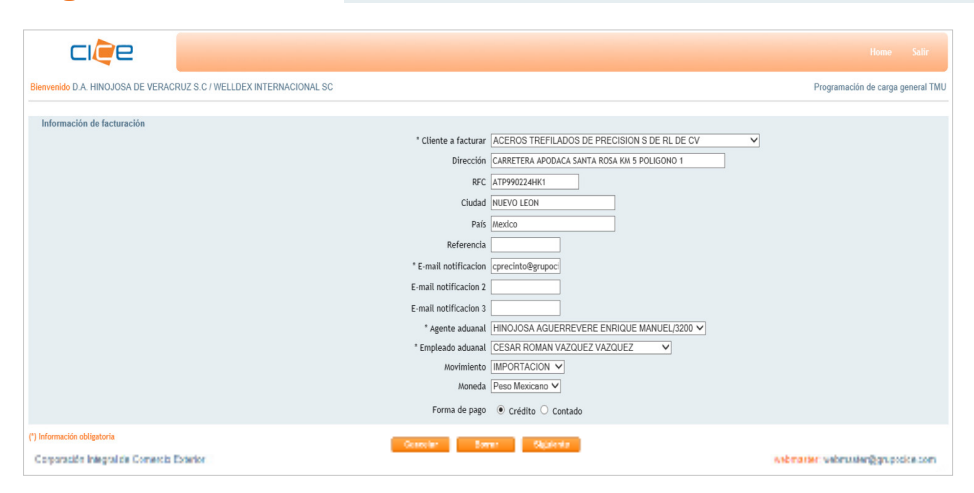

Puerto

O No seguro www.grupocice.com/servicios/programacioncgtmu/buscarConocimientos.jsf

Teclee al menos 3 letras iniciales del conocimiento para la busqueda

3. Seleccionar el cliente a facturar y siempre verificar que los datos ingresados sean los correctos (dirección, RFC, etc.).

1 × 1 = 1

O Martine

Distant Pr

T SHEET OF

100

Descarga nuestra app

Paggramación de citas y consulta de carga

4. Definir el tipo de facturación (SUSI o Marcas), la referencia y la forma de pago (crédito); e indicar el correo electrónico de notificación.

Dar click en: Siguiente

5. Indicar número(s) de contenedor(es) al cual se programará el servicio, ya sea buscándolo por el número de conocimiento o capturando la clave de carga.

Dar click en: Consultar

6. En la ventana emergente deberá ingresar el número de conocimiento "BL".

Dar click en: Siguiente

En esta misma ventana, deberá dar click en: Guardar

Dar click en: Siguiente

MEDUMM357585

Asbmarten VebrustenBaruppice com

Gγ

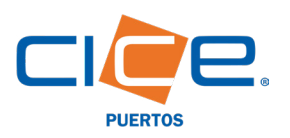

CI/2e

Clave Carga Marcas Embalaje Bultos Peso

D.A. HINOJOSA DE VERACRUZ S.C / WELLDEX INTERNACIONAL SC

e los servicios para cada carga seleccionada

## PROGRAMACIÓN DE CARGA GENERAL TMU | CICE EN LÍNEA

|          | e 🛛                                       |                                 |                                                              |                                         |             |                                 |                                                        |
|----------|-------------------------------------------|---------------------------------|--------------------------------------------------------------|-----------------------------------------|-------------|---------------------------------|--------------------------------------------------------|
| d.a. hin | IOJOSA DE VERACRUZ S                      | .C / WELLDEX INTERNA            | ACIONAL SC                                                   |                                         |             |                                 | Programación de carga ge                               |
| do de la | i consulta de cargas                      |                                 |                                                              |                                         |             |                                 |                                                        |
|          |                                           |                                 |                                                              |                                         |             |                                 |                                                        |
|          | Clave carga                               | Marcas                          | Conocimiento                                                 | Embalaje                                | Bultos      | Peso                            | Ubicacion                                              |
|          | Clave carga<br>328209                     | Marcas<br>ATUL                  | Conocimiento<br>MEDUMM357585                                 | Embalaje<br>BULTOS                      | Buitos<br>8 | Peso<br>3205.5                  | Ubicacion<br>TMU-ALMACEN                               |
| 2        | Clave carga<br>328209<br>328210           | Marcas<br>ATUL<br>ATUL2         | Conocimiento<br>MEDUMM357585<br>MEDUMM357585                 | Embalaje<br>BULTOS<br>PALLETS           | 8 1         | Peso<br>3205.5<br>85.0          | Ubication<br>TMU-ALMACEN<br>TMU-ALMACEN                |
| 2        | Clave carga<br>328209<br>328210<br>328373 | Marcas<br>ATUL<br>ATUL2<br>ATUL | Conocimiento<br>MEDUMM357585<br>MEDUMM357585<br>MEDUMM357585 | Embalaje<br>BULTOS<br>PALLETS<br>BULTOS | 8 1 1       | Peso<br>3205.5<br>85.0<br>390.0 | Ubicacion<br>TMU-ALMACEN<br>TMU-ALMACEN<br>TMU-ALMACEN |

Zona

TMU-ALMACE

7. Una vez generada la consulta, debe seleccionar las marcas a programar.

Dar click en: Siguiente

8. Seleccionar el servicio a programar y la fecha y hora en que se requiere el servicio

9. En la ventana emergente "Archivo", debe seleccionar el documento y buscar la carpeta en donde se encuentran los documentos requeridos.

|                             |     |                                                                                   | MANIOBRAS                       | 17  | 18 15        | 9 20                 | 21 22 | 2 23       |          |   |                    |                |         |                |                    |                 |            |         |   |
|-----------------------------|-----|-----------------------------------------------------------------------------------|---------------------------------|-----|--------------|----------------------|-------|------------|----------|---|--------------------|----------------|---------|----------------|--------------------|-----------------|------------|---------|---|
|                             |     | ENTREGA CARGA UNITIZADA Y PALETIZADA                                              | TMU-ALMACEN<br>MANIOBRAS        | -24 | 25 20<br>Boy | 5 27<br>es 23 Feb 20 | 28    |            |          |   |                    |                |         |                |                    |                 |            |         |   |
|                             |     | MANIOBRA II - DE BOBINAS ACERO HASTA 15 TNS.                                      | TMU-ALMACEN<br>SEGUNDA MANIOBRA | -   |              | <b>v</b> 1           |       |            |          |   |                    |                |         |                |                    |                 |            |         |   |
| 128209 ATUL BULTOS 8 8205.5 |     | MANIOBRA II - DE BOBINAS ACERO DE 15 001 HASTA 18 THS                             | TMU-ALMACEN<br>SEGUNDA MANIOBRA | -   |              | <b>v</b> 1           |       | MEDUMM3575 | BL OTROS | • | 📀 Abrir            |                |         |                |                    |                 |            |         | × |
|                             |     | MANIOBRA II -CARGA UNITIZADA Y PALETIZADA                                         | TMU-ALMACEN<br>SECUNDA MANIOBRA | -   |              | <b>T</b> 1           |       |            |          | 1 | ← → * ↑            | 📙 > Este equip | oo > Do | ocumentos > BL | ~                  | ් Buscar en     | BL         |         | Q |
|                             |     | MANIOBRA II - DE MADERA EN ATADOS                                                 | TMU-ALMACEN                     | _   |              | <b>v</b> 1           |       |            |          | Ľ | Organizar 🔻        | Nueva carpeta  |         |                |                    |                 | 8== -      |         | 0 |
|                             |     |                                                                                   | SEGUNDA MANIOBRA                |     |              |                      |       |            |          |   | Recursos H         | lumanos        | ^       | Nombre         | Fecha de modifica  | Tipo            | Tamañ      | 0       |   |
|                             |     | PREVIO- DE CARGA FRACCIONADA.                                                     | TMU-ALMACEN<br>MANIOBRAS        | -   |              | <b>T</b> 1           |       |            |          | Ŀ | WEB                |                |         | 🔒 BL           | 17/11/2017 11:32 a | Adobe Acrobat D | 3          | 46 KB   |   |
|                             |     | MANIOBRA II -DE CARGA FRACCIONADA HASTA 7 TNS.                                    | TMU-ALMACEN<br>SEGUNDA MANIOBRA |     |              | ¥ 1                  |       |            |          | L | 💻 Este equipo      |                |         |                |                    |                 |            |         |   |
|                             |     | LLENADO /VACIADO-MOVIMIENTO DE CARGA PARA SU<br>CONSOLIDACION DIRECTA O INDIRECTA | TMU-ALMACEN<br>MANIOBRAS        |     |              | ¥ 1                  |       |            |          | Ŀ | Descargas Document | :05            |         |                |                    |                 |            |         |   |
|                             |     | PREVIODE CARGA FRACCIONADA CON REV PROFEPA                                        | TMU-ALMACEN<br>MANIOBRAS        | _   |              | ¥ 1                  |       |            |          | г | Escritorio         |                |         |                |                    |                 |            |         |   |
|                             |     |                                                                                   |                                 |     |              |                      |       |            |          |   | FTPILOG            |                |         |                |                    |                 |            |         |   |
|                             |     |                                                                                   |                                 |     |              |                      |       |            |          |   | 📰 Imágenes         |                | ~       |                |                    |                 |            |         |   |
| sulta el anarta             | hhe | n Manuales en ni                                                                  | lestro <b>Por</b>               | tal | We           | <b>h</b> n           | ar    | а          |          | Ŀ |                    | Nombre: BL     |         |                |                    | ~ Todos lo      | s archivos |         | ~ |
| ocer la docum               | Dn  | tación requeridos                                                                 | nor sorvi                       | cio |              | νp                   |       | u          |          |   |                    | _              |         |                |                    | Abr             | ir         | Cancela | r |

Hora servicio Cantidad

4 Feb ▶ 4 2019 ▶ Lun Mar Mié Jue Vie Sáb

6 7

4

•

ción de carga general TMU

Consulta el apartado Manuales en nuestro Portal web para conocer la documentación requeridos por servicio.

Descripcion

ENTREGA - BOBINAS ACERO HASTA 15 TNS

10. Una vez generada la confirmación de la d, dar click en: Solicitar

firmación de la programación llegará eo de notificación indicado.

|                                | -                               |                                  |                |                                        |                       |                          |                               |
|--------------------------------|---------------------------------|----------------------------------|----------------|----------------------------------------|-----------------------|--------------------------|-------------------------------|
| iido D.A. HIN                  | OJOSA DE VER                    | RACRUZ S.C                       | / WELLDEX INTE | ERNACIONAL SC                          |                       | Prog                     | ramación de carga general TMU |
| nfirmación de                  | e datos de solio                | citud                            |                |                                        |                       |                          |                               |
| Marcas                         | Embalaje                        | Bultos                           | Peso           |                                        | Servicios             |                          |                               |
|                                |                                 |                                  |                | Descripcion                            | Zona                  | Fecha v hora de servicio | Cantidad                      |
| ATUL                           | BULTOS                          | 8                                | 3205.5         | ENTREGA - CARGA FRACCIONADA EN ALMACEN | TMU-ALMACEN MANICERAS | 25/02/2019 08:00         | 1                             |
| e la informaci<br>aración inte | ón antes de cor<br>stalica Come | nfirmar la soli<br>Acito Exterio | citud          | Anterior Cancelar                      | Solicitar             | Astrative v              | ebenuster (bign. projete com  |

A través de este correo electrónico, usted podrá descargar la SUSI de programación con la cual podrá presentarse en el área correspondiente para realizar el servicio programado.

|   | Programacion web de carga general TMU WB- <mark>1478324</mark> > 🖶 🖻                                                                                                    | 🧧 🚘 🧟 💥 5 más                                                                  |
|---|----------------------------------------------------------------------------------------------------|--------------------------------------------------------------------------------|
| ? | notificacion@gru pocice.com.mx I11:08 (hace 4 minutos) 分 // v<br>para progserv_tmu, eoureolinto, document_tmu, controlfisoalizado, recintofisoalizado, recintofisoalizadotmu, jrdominguez, achave<br>Notificacion de programacion de carga general TIMU<br>Información de la programacion :    | Notificación Grupo CICE<br>notificacion@grupocice.com<br>v<br>Mostrar detalles |
|   | SUSI : WB-1478324<br>Usuario : D.A. HINOJOSA DE VERACRUZ S.C.<br>Agencia : WIELDEX INTERNACIONAL S.C.<br>Agente : HINOJOSA AGUERREVERE ENRIQUE MANUEL/3200<br>Cliente : ACEROS TREFILADOS DE PRECISION S DE RL DE CV<br>Empleado : CESAR ROMAN VAZQUEZ VAZQUEZ<br>Detalle de la solicitud      |                                                                                |
|   | Clave de carga : 328209<br>Conocimiento : MEDUMM357585<br>Marcas : ATUL<br>Servicio : ENTREGA - CARGA FRACCIONADA EN ALMACEN<br>Fecha y hora de programacion : 25/02/2019 08:00<br>Descarga de solicitud TMU<br>Documento adjunto bi1550940852935.edf<br>Documento adjunto bi1550940853192.edf |                                                                                |

### Tel. +52 1 (229) 923 2100 Ext. 2907, 2925, 2924, 1405 recintotmu@grupocice.com - atencionaclientes@grupocice.com